## **DIVINE WELLNESS HEALTH**

divinewellnesshealth.com

डिवाईन वेलनेस हेल्थ में आपका स्वागत है।

आइये हम सीखते हैं मोवाईल से डिवाईन नोनी नई मार्केटिंग प्लान में कैसे डिस्ट्रीब्यूटर रजिस्टर करते हैं-

1. अपने मोवाईल के ब्राउजर में www.divinenoni.co टाईप करें और सर्च करें।

| 6:50 AM   | 0.00K/s ↓                                                                                              | 3 tr                        |
|-----------|----------------------------------------------------------------------------------------------------|-----------------------------|
| G         | www.divinenoni.co                                                                                      | टॉईप करें www.divinenoni.co |
| 9         | www.divinenoni.com                                                                                     | R                           |
| Q         | www.divinenoni.com login                                                                               |                             |
| Q         | www. <b>my</b> divinenoni.co <b>m</b>                                                                  |                             |
|           |                                                                                                    |                             |
| <         |                                                                                                    |                             |
| $q^{1}$ w | <sup>2</sup> e <sup>3</sup> r <sup>4</sup> t <sup>5</sup> y <sup>6</sup> u <sup>7</sup> i <sup>8</sup> | ° p°                        |

| а          | S | d        | f | g   | h    | j      | k | 1           |
|------------|---|----------|---|-----|------|--------|---|-------------|
| $\uparrow$ | z | ×        | С | V   | b    | n      | m |             |
| ?123       | ; |          |   | Eng | lish |        |   | े सर्च करें |
|            |   | $\equiv$ |   |     |      | $\sim$ |   |             |

2. अब आपके सामने ये पेज खूलेगा। नीचे दिये गए बटन को क्लिक करें।

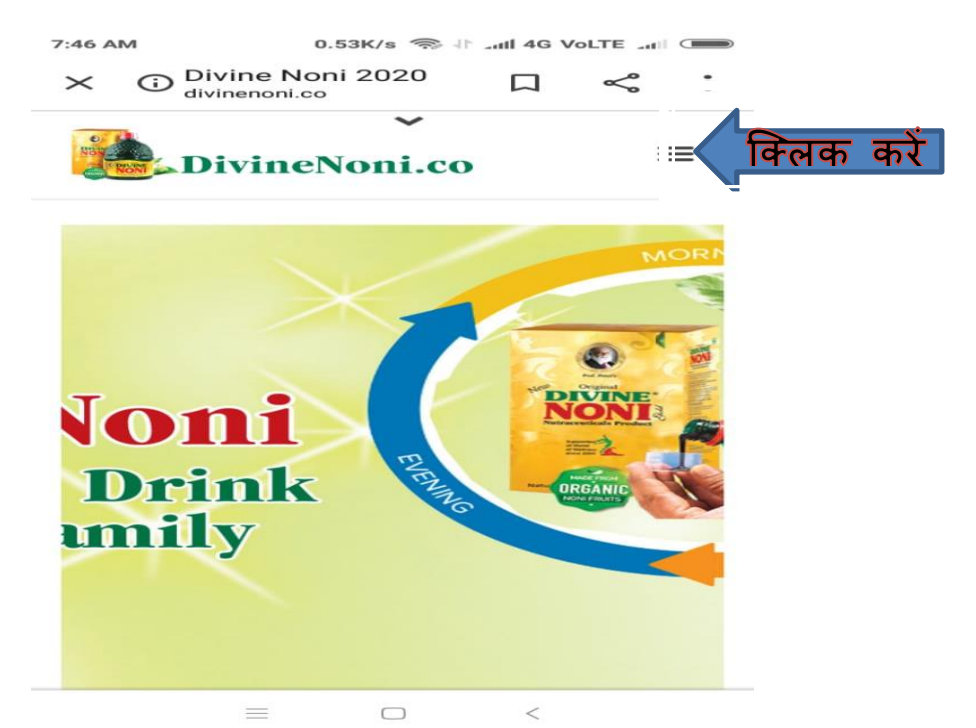

3. अब आपके सामने ये पेज मिलेगा। REGISTER पर क्लिक करें।

| 6:50 AM  | o                              | .02K/s 🕸 | all 4G Vo | LTE all     |   |
|----------|--------------------------------|----------|-----------|-------------|---|
| × ©      | Divine Noni 2<br>livinenoni.co | 020      |           | $\leqslant$ | : |
|          |                                | ~        |           |             |   |
| NON      | DivineNo                       | ni.co    |           | >           | ~ |
| HOME     |                                |          |           |             |   |
| PRODUCT  | s                              |          |           | -           | ~ |
| PLAN     |                                |          |           | 5           | ~ |
| NEWS     |                                |          |           | 73          | ~ |
| TRAINING | 5                              |          |           | 2           | ~ |
| GALLERY  |                                |          |           | S           | ~ |
| LOGIN    |                                |          |           |             |   |
| REGISTER | िकिल                           | ाक करें  | ť         |             |   |
| ABOUT U  | s                              |          |           | 1           | ~ |
|          |                                | _        |           |             |   |

4. अब आपके सामने रजिस्ट्रेशन का पेज खूल जायेगा। आप जिस डिस्ट्रीब्यूटर नाम से ज्वाईन करना चाहते हैं उनका पूरी डाटा इस फार्म में सही सही भरें। आप जिस भी डिस्ट्रीब्यूटर के नीचे आईडी लगा रहें हैं उनका SPONSOR ID जरुर भरें। फिर लेप्ट या राईट जरुर चूने। TERM & CONDITION को टीक करें। फिर NEXT को क्लिक करें।

|                                                            | Div       | vine No          | ni             |         |
|------------------------------------------------------------|-----------|------------------|----------------|---------|
| <b></b> .                                                  |           |                  |                |         |
| Register                                                   | -         |                  |                |         |
| Member nam                                                 | le        |                  |                |         |
| Date of birth                                              |           |                  |                |         |
| Gender                                                     | •         | 1                |                |         |
| <ul> <li>Male  F</li> <li>F</li> <li>Cccupation</li> </ul> | emale     |                  |                |         |
| Job<br>Status                                              | •         |                  |                |         |
| <ul> <li>Individual</li> <li>Street addre</li> </ul>       | Propr     | ietor            |                |         |
| street addre                                               | 33        |                  |                |         |
| City                                                       |           |                  |                |         |
| Taluk                                                      |           |                  |                |         |
| District                                                   |           |                  |                |         |
| State                                                      |           |                  |                |         |
| Pincode                                                    | - 311     | •                |                |         |
| Mobile numb                                                | er        |                  |                |         |
| WhatsApp                                                   |           |                  |                |         |
| Email                                                      |           |                  |                |         |
|                                                            |           |                  |                |         |
| English •                                                  |           |                  |                |         |
| PAN number                                                 |           |                  |                |         |
| Sponsor                                                    |           | Sr               | oonsor id is r | equired |
| Leg group                                                  | ght       |                  |                | •       |
| Nominee nar                                                | ne        |                  |                |         |
| Nominee rela                                               | ationship |                  |                |         |
|                                                            |           | 10 11            | •              |         |
| I Agree th                                                 | e Terms a | nd Condit        | ions (Term     | sand    |
| onditions)                                                 |           |                  |                |         |
|                                                            |           |                  |                |         |
| Next Free                                                  | क करें    |                  |                |         |
|                                                            |           |                  |                |         |
|                                                            |           |                  |                |         |
|                                                            |           |                  | ,              |         |
|                                                            | =         |                  | <              |         |
|                                                            |           |                  |                |         |
|                                                            |           | •                |                |         |
|                                                            |           |                  |                |         |
|                                                            |           |                  |                |         |
|                                                            |           |                  |                |         |
|                                                            |           |                  |                |         |
|                                                            |           | ाजाद्या सा देव   | लिए सपक कर     |         |
|                                                            |           |                  |                |         |
|                                                            |           | 939 <u>81058</u> | 61             |         |
|                                                            |           | 93981058         | 61             |         |
|                                                            |           | 93981058         | 61             |         |

5. अब ये पेज खूलेगा जिसे आप ध्यान से चेक कर लें यदी सब डाटा सही है तो CONFIRM करें।

| Divine Noni                                                                                                    |
|----------------------------------------------------------------------------------------------------|
|                                                                                                    |
| Register                                                                                                    |
| Member name ABC ABC Date of birth 07/08/2020 Gender Male Occupation Job Status Individual Street address ABC City Wwwww Taluk |
| Eeee<br>District                                                                                                    |
| State<br>Andhra Pradesh<br>Pincode<br>456789<br>Mobile number                                                                 |
| WhatsApp                                                                                                    |
| Email<br>s@gmail.com<br>Language<br>English                                                                                   |
| PAN number<br>A.C.C. Consoli<br>Sponsor                                                                                       |
| Sponsor name<br>Leg group                                                                                                    |
| Left Nominee name Rrr Nominee relation                                                                                        |
| Back Confirm                                                                                                    |
|                                                                                                    |

6. अब आपके पास फाईनल पेज खूलेगा जिसमें आपका आईडी और पासवर्ड भी

## है इसे लिख कर रख लें।

| 合 (i) divinenor                                    | ni.co/Registrat           |  |  |  |  |  |
|----------------------------------------------------|---------------------------|--|--|--|--|--|
| Please mention Your Divine Noni User Name and Memb |                           |  |  |  |  |  |
| Member id                                          | 1234567899                |  |  |  |  |  |
| Member name                                        | Village - MMMMMM          |  |  |  |  |  |
| Street address                                     | ADDRESS                   |  |  |  |  |  |
| Mobile number                                      | 9875641232                |  |  |  |  |  |
| Phone                                              |                           |  |  |  |  |  |
| Email                                              | abeddrfffkkjke @gmail.com |  |  |  |  |  |
| Date of birth                                      | 22/01/0000                |  |  |  |  |  |
| PAN number                                         | AFTYU9856B                |  |  |  |  |  |
| Registration date                                  | 00/00/2020                |  |  |  |  |  |
| Sponsor Id                                         | 12345678910               |  |  |  |  |  |
| Leg group                                          | Right                     |  |  |  |  |  |
| Password                                           | fg32m5                    |  |  |  |  |  |
| Nominee name                                       |                           |  |  |  |  |  |
| Nominee relationship                               | wife                      |  |  |  |  |  |
| Bank name                                          | State Bank of India       |  |  |  |  |  |
| Branch name                                        |                           |  |  |  |  |  |
| Account number                                     | 231548752411              |  |  |  |  |  |
| IFSC                                               | SBIN00021111              |  |  |  |  |  |